Electronic Signature Request ParentVUE via app

| Enter Signatura: Signature Danuasted |                |
|--------------------------------------|----------------|
| Picase click the PDF link to sign.   |                |
|                                      |                |
| Signature                            | Type Signature |
|                                      | at 3 habani    |
|                                      |                |

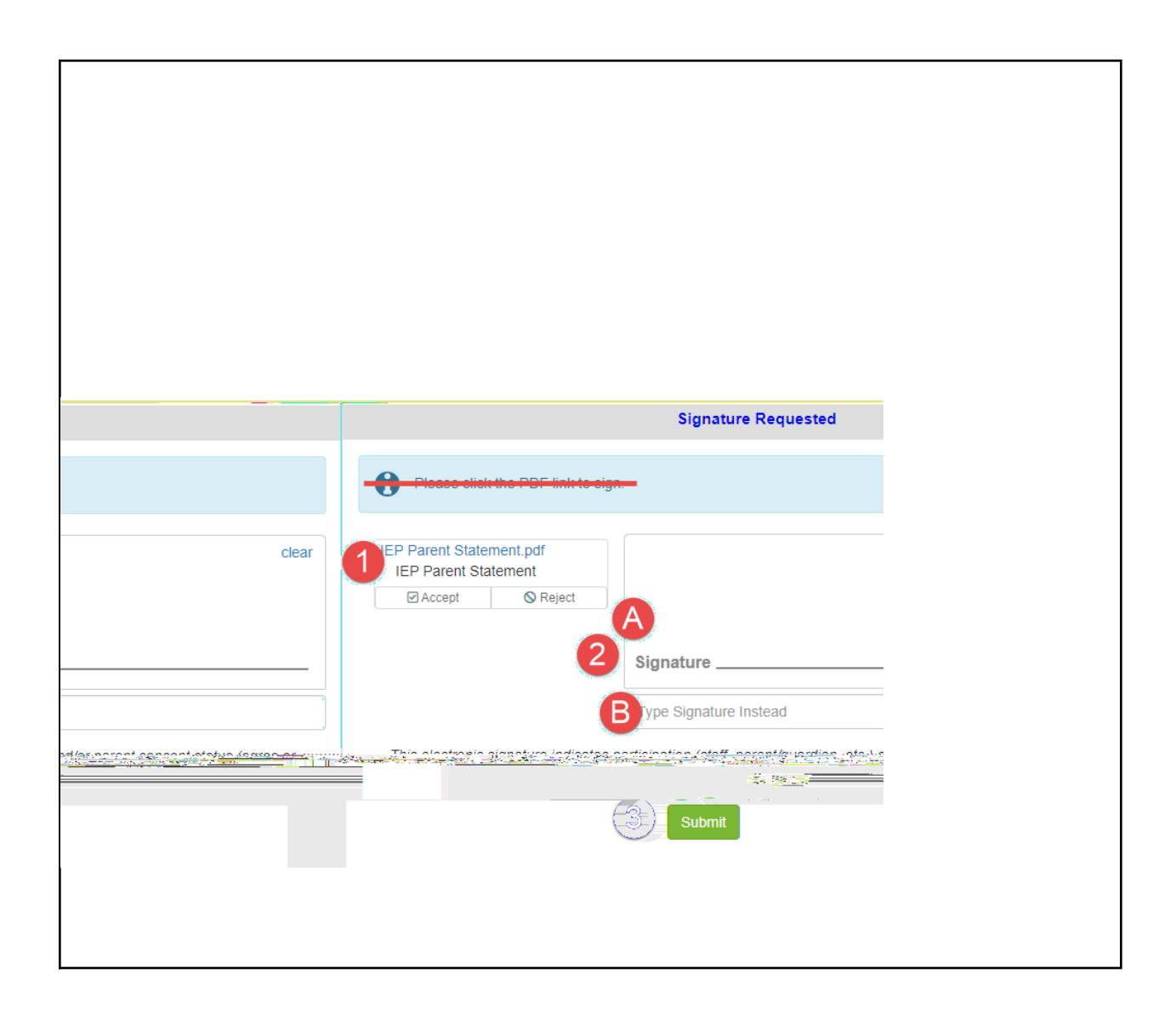

| <u>lote</u> : If only one r                   | equest is recalled,                      | the other req                         | uest will ren                  | nain.                       |                                   |    |
|-----------------------------------------------|------------------------------------------|---------------------------------------|--------------------------------|-----------------------------|-----------------------------------|----|
| Desument Review                               |                                          |                                       |                                |                             |                                   |    |
| Requested                                     |                                          |                                       |                                | Signa                       | it                                |    |
|                                               |                                          |                                       |                                | <del>of link to sign</del>  |                                   |    |
| IEPpor<br>IEP                                 |                                          |                                       |                                |                             |                                   |    |
| IEP Parent Statement                          |                                          |                                       |                                |                             |                                   |    |
|                                               | de general<br>Submit                     | ng <del>bala</del> tin <u>transmi</u> |                                |                             |                                   |    |
|                                               |                                          |                                       |                                |                             |                                   |    |
|                                               |                                          |                                       |                                |                             |                                   |    |
| <u>lote</u> : When acces<br>ottom of the wind | ssing ParentVUE v<br>low to navigate lef | ia a browser o<br>ît/right to ensi    | n a mobile d<br>ure that all i | device, use t<br>nformation | he scroll bar at ti<br>is viewed. | ne |